## 报名参与项目

#### **另<u>印招联合</u> 注意: 需要在购标截止前完成标书费支付操作才是成功参与项目。**

使用审核通过后的账号登录平台后的主页如下图所示,鼠标 点击到"我的工作台"点击"寻找招标项目"或点击下方"更多" 按钮可进入项目信息查找页面。

|                                                                                                    |                                         | All and a second second second second second second second second second second second second second second se |                                                                                                    |                                         |                                                 |
|----------------------------------------------------------------------------------------------------|-----------------------------------------|----------------------------------------------------------------------------------------------------|----------------------------------------------------------------------------------------------------|-----------------------------------------|-------------------------------------------------|
| na an initia an initia an initia an initia an initia an initia an initia an initia an initia an initia an initi |                                         | A 1                                                                                                    | 1000 🕹 BBCCNO -                                                                                                    | FILLIN 🔍 MINTRO 📍 HIZS                  | un 👒 42 - 🕘 MUN -                               |
|                                                                                                    | 名 闘 -                                   |                                                                                                    | ascenae<br>N#SEAB                                                                                                    | <b>C</b> 010-863                        | 97110 1.0121 <u>F40800</u> -12.0<br>741300-17.0 |
| 中部成合部販売施予約平台由中<br>平台並为范囲活動了工程。                                                                                  | 中田联合信息股份有限公司自主研究。<br>- 由物:服务等全部关系,支持公开目 | 并通过电子招标投标交易系统三星能强认道<br>16、 威廉招乐、竞争性谈判、竞争性威夷、                                                                   | 用日日用約<br>用日日<br>( 住在名<br>( 住在名<br>( 住在名<br>( 住在名)<br>( 住在名)<br>( 住在<br>( 住在名)<br>( 住在<br>( 住在<br>( 住在名)<br>( 住在<br>( 住在<br>( 住在<br>( 住在<br>( 任<br>( 任<br>( 任<br>( 任<br>( 任<br>( 任<br>( 任<br>( 任<br>( 任<br>( 任 | 已入进旧际代理机构400余家。<br>944方式:股力于打造全面、规范、徽能体 | 游全电 子交易平台。                                      |
| 功能服务                                                                                                    |                                         |                                                                                                    | _                                                                                                    |                                         |                                                 |
| mins                                                                                                    | 制作投标<br>文件                              | internation<br>distant filt                                                                                    | 在线开标<br>解密                                                                                                    | 會長純互<br>动平台                             | 1512.00                                         |
| ● ● ● ● ● ● ● ● ● ● ● ● ● ● ● ● ● ● ●                                                                           | s                                       |                                                                                                    |                                                                                                    |                                         |                                                 |
| mode                                                                                                    | IN1153-06,002,4730                      | 100.5                                                                                                    | Three-Canality of                                                                                                    | Seami                                   | <b>B</b> /1                                     |
| bol_00104702                                                                                                    | 28 (10) 10005                           | 405                                                                                                    | 131001                                                                                                    | 2021-00-27 15:29:31                     | 2848 0516                                       |
| 11.1.1.1.1.1.1.1.1.1.1.1.1.1.1.1.1.1.1                                                                          |                                         | 1997                                                                                                    | (state)                                                                                                    |                                         | Contract Internet                               |

 2、 使用项目名称信息检索项目,找到要参与的项目后点击"立 即投标"按钮。

### 注: 该处只能通过项目名称进行查询

| 中止的运行的新闻公司                    |         |                                                                                                    |         | TURBU      | A 1991 | [件合一      | FRIII  |              | 💐 INTERNO   | 中文             | ~ 🔘 I                | 181 -   |
|-------------------------------|---------|----------------------------------------------------------------------------------------------------|---------|------------|--------|-----------|--------|--------------|-------------|----------------|----------------------|---------|
| G 中招联合 招标采购平台 B               | g -     |                                                                                                    |         |            |        |           |        | ¢            | 010-8639711 | 0 INS          | : 上有09:00<br>下有18:00 | - 12:00 |
| 黄黄 / 中国新闻日                    |         |                                                                                                    |         |            |        |           |        |              |             |                |                      |         |
| \$200                         | 0.86    |                                                                                                    |         |            |        |           |        |              |             |                |                      |         |
| CRISM: MORE                   |         |                                                                                                    |         |            |        |           |        |              |             |                |                      |         |
|                               |         |                                                                                                    |         |            |        |           |        |              |             |                |                      |         |
| 2002 <b>(10)</b> 406 706 70   | 16 UZS  | 内寨古自治区 (                                                                                                    | 2少餐 古林谷 | 常和工業       | LAG II | Se Mile   | 5 286  | 490% HZ      | ie utre m   | an ate         | MRG N                | ea-     |
| 178-298 <b>19877年 時間建築</b> 市政 | 33時 秋田  | 1966 #iž #                                                                                                    | 和水电     | (力) 广电调制   | 化学工业   | 石油石化      | 35林39代 | \$1.000.05 A | 10000       | t #7%8¥        |                      | na -    |
| NBAR: ARTENAL                 |         | Internet and Internet and Inter |         |            |        |           |        |              |             |                | R.S. Banker          | -       |
| 被救结果                          |         |                                                                                                    |         |            |        |           |        |              |             |                |                      |         |
| 1053k IID99/1                 | 88/151k | 家時方式                                                                                                    | 1       | uss.A.     |        | KONICARNU | 9      | 放布的时间        |             |                | 1919                 |         |
| 100000066ABP108               | -       | 公开的际                                                                                                    | 1       | 125-001002 |        | 1386/B)   |        | 2021-08      | 25 14:36:56 | <b>O</b> N(FIR | Gariolo              |         |

3、 在弹出的页面中核对要参与的项目信息及标段信息,填写联系人手机号、邮箱、**邮寄地址**等信息(联系人请务必填写相关项目负责人员信息,此联系人为项目澄清发布、通知、评标过程询标、合同签订(如中标)等项目后续所有事宜的唯一联系人)。 如果该页面没有"上传报名材料"按钮,表示可直接购买该项目招标文件。勾选要参与的标包,点击右下角蓝色按钮"立即购标",进入标书费支付页面(详见第四章节支付标书费相关内容)。

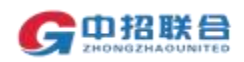

| N062<br>@1       | 9968999<br>2021-12-01 00.0000            |                                               | B                                        | 996,A, : 0125-001994 <u>0</u> | (Antigerent)             |                                           |             |                      |             |         |                                       |                      |
|------------------|------------------------------------------|-----------------------------------------------|------------------------------------------|-------------------------------|--------------------------|-------------------------------------------|-------------|----------------------|-------------|---------|---------------------------------------|----------------------|
|                  | 71000000<br>2021-12-01 00.00000          |                                               |                                          |                               | (ental.com/)             |                                           |             |                      |             |         |                                       |                      |
|                  | 79608909<br>2021-12-01 00.0000           |                                               |                                          |                               | BATIBLEWIN               |                                           |             |                      |             |         |                                       |                      |
|                  | 2021-12-01 00.0000                       |                                               |                                          |                               | Varies Street and street |                                           |             |                      |             |         |                                       |                      |
|                  |                                          |                                               |                                          |                               | 2021-11-30 17:00:00      |                                           |             |                      |             |         |                                       |                      |
|                  |                                          |                                               |                                          |                               |                          | R                                         | 20,005      | 1.1                  |             |         | -                                     | 1 20                 |
| <b>R</b><br>105  | #1985A                                   |                                               |                                          |                               |                          |                                           |             |                      |             |         |                                       |                      |
| 114390           |                                          |                                               |                                          |                               |                          |                                           |             |                      |             |         |                                       |                      |
|                  |                                          |                                               |                                          |                               |                          |                                           |             |                      |             |         |                                       |                      |
| 1959trade.com/cm |                                          |                                               |                                          |                               |                          |                                           |             |                      |             |         |                                       |                      |
|                  |                                          |                                               |                                          |                               |                          |                                           |             |                      |             |         |                                       |                      |
|                  | B.<br>Rith<br>HildSSC<br>HildStadeLonicn | B<br>RB #98.6.A<br>Dictor<br>Calibrade.com.cn | Eli III SA.<br>DA250<br>Cilibrade.com.cn | El INTERSA.                   | El INTERSA.              | El INTERSA.<br>INASSO<br>COODEsade.com.cn | El INTERSA. | El INTERSA<br>INASSE | El INTERSA. | E HINKA | E E E E E E E E E E E E E E E E E E E | El INTERSA<br>INISEL |

#### 如果该页面有"上传报名材料"按钮,表示该项目需先报名,

报名通过后才能购买招标文件。请仔细阅读项目公告,按照公告 中的要求准备相关报名材料。如该页面有"下载"按钮,可通过 该按钮下载相关报名所需附件。

将所有材料准备好后,通过"上传报名材料"按钮上传(一次上传一个附件或打包上传),上传成功后,点击"提交报名。"

报名提交后需等待代理机构项目经理进行报名材料的确认, 报名成功后才能进行后续标书费支付、下载招标文件等操作。各 投标人提交报名后,请耐心等待审核结果。

| D & BRANK & LOW                                                                    |                    |            |        | A LTORE             | A mittina - | TRUE | • mino | S areas    | Sec.   | 💿 18 -                         |
|------------------------------------------------------------------------------------|--------------------|------------|--------|---------------------|-------------|------|--------|------------|--------|--------------------------------|
| Gonne Rengel B                                                                     |                    |            |        |                     |             |      | (1)    | 8-88397110 | T48    | 2.01000-12.00<br>1941300-17.30 |
| ad mass                                                                            |                    |            |        |                     |             |      |        |            |        |                                |
| BLAR<br>Bast: and Black.com an Anderson<br>Black: Coll-2004075<br>Black(): Black() |                    |            | NG-1   | 26 001 mm           |             |      |        |            |        |                                |
|                                                                                    |                    |            |        |                     |             |      |        |            |        |                                |
| TELES.                                                                             | 7500               |            | 12     | RHBLAN              |             |      |        | 91         |        |                                |
| an .                                                                               | 3021-13-61 (000000 |            | 3      | 021 (11-30) 12:0000 |             |      |        | 1.0        | 101100 |                                |
| [ 购购单位改善人口的                                                                        |                    |            |        |                     |             |      | Alt In |            | 8      | 1.1                            |
| PRIKAL TB                                                                          |                    | million.i. |        |                     |             |      |        |            |        |                                |
| 1.040,000; 10.2103/234                                                             |                    |            |        |                     |             |      |        |            |        |                                |
| 4m                                                                                 | 1                  |            |        |                     |             |      |        |            |        |                                |
| ana chatthaconn                                                                    |                    |            |        |                     |             |      |        |            |        |                                |
| Retai                                                                              |                    |            |        |                     |             |      |        |            |        |                                |
| L                                                                                  |                    |            | U WEBS |                     |             |      |        |            |        |                                |

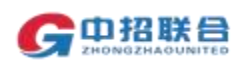

http://www.365trade.com.cn/

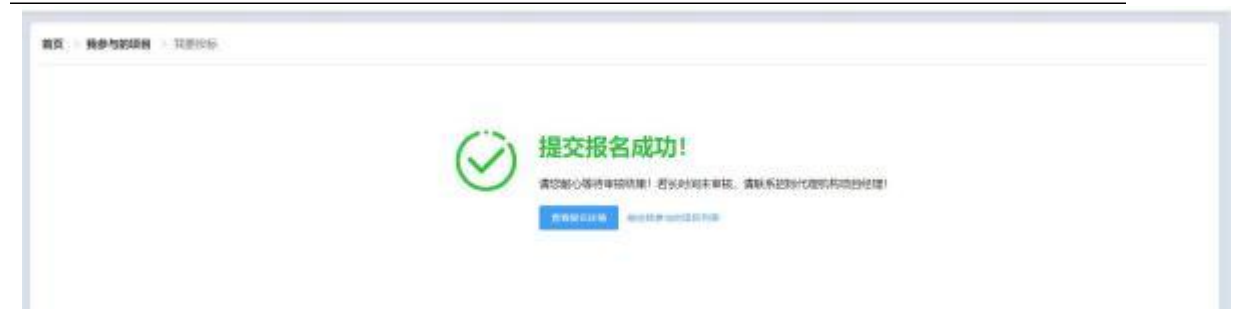

4、 提交报名材料后,如果需要查看报名审核情况,可随时登录 平台,在主页"我的工作台"区域,点击"我参与的项目"找到 要操作的项目,查看当前项目状态

| - STRANDISS                    |                            |                               | A 1008 | A metro +              | 74038     | <ul> <li>B0m()</li> </ul> | Turinel                          | -     | 7# -                         |
|--------------------------------|----------------------------|-------------------------------|--------|------------------------|-----------|---------------------------|----------------------------------|-------|------------------------------|
|                                |                            |                               | -      | 8009940                |           | ¢ 1                       | 10-86397110                      | Tell: | 1940500-1200<br>7943105-1738 |
| AT : RECEIR                    |                            |                               |        | HORME<br>NOCA<br>NECTR |           | D:                        | neacear.                         |       | 0.88                         |
| UR semalation composed and the |                            | 005900 (005-2104M0755         |        | -1080                  | 6: (085A) |                           |                                  |       | ~                            |
| State: Em                      | MIRL2006 2021-11-311740340 | Prior 10, 2011-10, 01 0040040 | -      | es: 4192300            |           | NAL 757                   | 1 23 21 6 4 21<br>1 20 21 6 4 21 | ï     |                              |
|                                |                            |                               |        |                        |           | R18 ( 2                   | an -                             | a se  | 62 1 B                       |

5、 如果报名未通过,可点击"重新报名"查看未通过原因,重 新提交报名材料。

| · · · · · · · · · · · · · · · · · · ·   |                |                    |         |                            | A Thinks    | A strategy       | - 14034                 | <ul> <li>Monet</li> </ul> | Stage and   | a second | 0.14 -                      |
|-----------------------------------------|----------------|--------------------|---------|----------------------------|-------------|------------------|-------------------------|---------------------------|-------------|----------|-----------------------------|
|                                         | 8 8 -          |                    |         |                            |             |                  |                         | 60                        | 10-86397110 | I@H      | E44(10)-(530<br>T44(0)-(530 |
| AS SPACE                                |                |                    |         |                            |             |                  |                         |                           |             |          |                             |
|                                         |                |                    |         |                            |             |                  |                         | 1                         | 10.0.00     |          | 0.8.8                       |
| AR ADDALLAR                             | Life Berkehold |                    |         | 100400 003-210448055       |             |                  | ane seen                |                           |             |          | ~                           |
| terate: and reserving                   |                | #6#2456-3021-11-30 | 1708.00 | Weiserikk, 2027-12-PT COOK | s) (alt)    | etr - 1 kilanter | 82                      | FIRE X12)                 |             | 201      |                             |
| _                                       | _              |                    |         |                            |             |                  |                         | R18. 2                    | (8/2 · ·    | ÷        | 82.1.3                      |
| E 0635-2104N0685                        |                |                    |         | IIIK.                      | 0325-001880 | 15               |                         |                           |             |          |                             |
| BALAG: SOUGHVALT                        |                |                    | 上传报名    | 5週料                        |             | 8. <b>1</b>      |                         |                           |             |          |                             |
| TTO PARTIE                              |                |                    | 1       |                            | _           | -                |                         |                           |             |          |                             |
| 10040                                   | Sec.           |                    |         | <b>审核结果</b> : 未通过          |             | 1.1              | an4rmi                  |                           |             |          |                             |
| 1675-2 romososyt                        | 10.145         |                    |         | 单级原因:不通过<br>服名材料: 44145    |             | 303              | e) (13-30-1770)<br>JE 1 | 00<br>91 2091             |             | 1        | ME 1                        |
| 1 ( ) ( ) ( ) ( ) ( ) ( ) ( ) ( ) ( ) ( |                |                    |         | 8.0                        | -           |                  |                         |                           |             |          |                             |
| 位联系人信用                                  |                |                    |         |                            |             | 2                |                         |                           |             |          |                             |
| A.C. SCHOOL SHE                         |                | REEKA              |         |                            |             |                  |                         |                           |             |          |                             |
| R. CHARGE AND                           |                |                    |         |                            |             |                  |                         |                           |             |          |                             |
| £.                                      |                |                    |         |                            |             |                  |                         |                           |             |          |                             |
| antige and a second                     | CH:            |                    |         |                            |             |                  |                         |                           |             |          |                             |
| h                                       |                |                    |         |                            |             |                  |                         |                           |             |          |                             |
|                                         |                |                    |         |                            | SIM         |                  |                         |                           |             |          |                             |

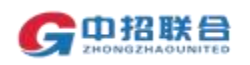

# 支付标书费及平台服务费、下载招标文件

1、 报名通过后,即可在"我参与的项目"页面,点击"立即购标",开始支付标书费。

| -ghierentest                        |                                  |                        | A DOMAIN | ± месни -                   | 1000     | • miserio- | S next the | - the second | <ul> <li>1</li> </ul>      |
|-------------------------------------|----------------------------------|------------------------|----------|-----------------------------|----------|------------|------------|--------------|----------------------------|
|                                     |                                  |                        |          | 40.0%20                     |          | <b>C</b> 0 | 0-88397110 | D48.         | 140100-0208<br>T#1100-0718 |
| NS - Reveal                         |                                  |                        |          | HELEVAN<br>THECA<br>HELEVAN |          |            | an san     |              |                            |
| AN ARAMAN APPENDIAL                 |                                  | 100001: 0001-010-M0105 |          | 1000                        | - JEREAL |            |            |              | ~                          |
| tigate and<br>tractic and strengthy | #6#1458; 2011-10-11-00-11-00-01- | Rept. or constant      | an       | es- as to same              | ]        |            |            | 220          |                            |
|                                     |                                  |                        |          |                             |          | NIR 20     | A/5 · ·    | 5.2          | et. 1. 3                   |

2、选择网上支付,默认勾选标书费和服务费。选择发票信息后,点 击右下角【提交支付】 按钮

| + ECONTRACTION |                                                                                                    |           | A INCO A | ANCHO - TROP & Berry & Rough Name - Carlos |
|----------------|----------------------------------------------------------------------------------------------------|-----------|----------|--------------------------------------------|
| GOING BAREFS   |                                                                                                    |           |          | C DE-DERING THE CONTRACTOR                 |
| HARDER T       | 业场利用带着1000ml<br>HE                                                                                                    |           |          |                                            |
| 1 mmm          |                                                                                                    |           |          |                                            |
| (asserts)      | 0.1000 EX. U                                                                                                    | 8-1480-10 |          |                                            |
| 1.10           | HEAT                                                                                                    | Prett     | 42%      | 190712                                     |
|                | 8.8                                                                                                    | to tak    | -er.     | ALAST SAATTAL                              |
|                | **                                                                                                    | 1 prime   | 540.0    | 8,191                                      |
|                | and the local division of the local division of the local division |           |          |                                            |
| 10000          | PROFESSION AND A STREET, STREET, STREE                                                                                                    |           |          |                                            |
| 1 xmae         | A DESCRIPTION                                                                                                    |           |          |                                            |
| -tool tool     |                                                                                                    |           |          |                                            |
| (D)rms()       | NAME SAME                                                                                                    |           |          |                                            |
| 100.0          | Approximation of the local distance of the local distance of the l |           |          |                                            |
| A LARPE        | a line of the line of the line |           |          |                                            |
| 11781          |                                                                                                    |           |          |                                            |
|                |                                                                                                    |           |          |                                            |
| 242456         |                                                                                                    |           |          |                                            |
| *010           |                                                                                                    |           |          |                                            |
| 1.0001         |                                                                                                    |           |          |                                            |
| State          |                                                                                                    |           |          |                                            |
| see or -estant | BIANE HE-TEN-TUTADONS-ENDINE NA                                                                                                    |           |          | 722520 27                                  |
| 1222 Tot 1721  | addelighter places.                                                                                                    |           |          | BREAKEN VERALITY                           |
|                |                                                                                                    |           |          |                                            |

3、 建议通过网上支付方式支付标书费及平台服务费。平台服务费发票只开具普通发票(电子发票);建议所需标书费发票类型选择普通发票;

平台服务费普通发票将在支付完成后 3-5 工作日内开具电子 发票,可直接在平台下载平台服务费电子发票;

如有特殊情况,标书费发票需要开增值税专用发票,将由代 理机构线下开票,请按照公告中的联系方式与项目经理联系协商 如何获取纸质专用发票;

开票信息默认为注册时填写的单位名称及社会信用代码。标 书费发票如状态持续显示为未开票,请联系代理机构进行咨询

平台服务费发票需要开具增值税专用发票,请在购买招标文 件后联系平台客服,提供相关证明文件后线下开票。

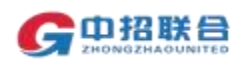

### 发票信息中只能修改除抬头外的信息数据。

4、 建议在支付标书费前确认所需参与的项目及标段信息后,确 认无误后点击"提交支付"。如发票信息为空,则需要点击右上 角【发票信息】按钮,进行填写,填写后可继续进行购标操作

| A DECEMBER OF BELLEVILLE                                                                                                    |                                                                                                    | A THORE | · THE LOUP | NULLIN | 3 Millitio | S INCOS        | 100           | - Sa -         |
|----------------------------------------------------------------------------------------------------|----------------------------------------------------------------------------------------------------|---------|------------|--------|------------|----------------|---------------|----------------|
| G 中招联合 招募刑約平台                                                                                                    | B2 -                                                                                                    |         |            |        | C 01       | 0-86397110     | In            | 今人(古市<br>単位)古市 |
| true true                                                                                                    |                                                                                                    |         |            |        |            |                |               | 480255         |
| 1. 西部支援第二                                                                                                    | - 前連対策                                                                                                    |         | 1          |        |            |                | L             | 支援信息           |
| 3(80).                                                                                                    |                                                                                                    |         |            |        |            |                |               | #11            |
| 45-12:01279(05)                                                                                                    |                                                                                                    |         |            |        |            |                |               |                |
| # <b>#</b> #6:                                                                                                    |                                                                                                    |         |            |        |            |                |               |                |
| #6#/*:                                                                                                    |                                                                                                    |         |            |        |            |                |               |                |
| INCOMEN                                                                                                    |                                                                                                    |         |            |        |            |                |               |                |
| #134125                                                                                                    |                                                                                                    |         |            |        |            |                |               |                |
| 北部新西地北                                                                                                    |                                                                                                    |         |            |        |            |                | -             |                |
| AND DESCRIPTION OF THE PARTY OF THE PARTY OF | мадаліна) Нилагінгімгер Майстик-Майскин (шм).<br>на азамалартарына са такалартарына (шм).<br>намастикасын алғандара |         | -          |        | 初日巻:¥0.00  | eit:¥<br>Towet | 0.00<br>¥0.00 | 195341         |

5、 在弹出的支付页面中选择支付方式: 个人账户支持"个人网 银"、"微信扫码"、"支付宝扫码"三种方式,企业账户支持 "企业网银"方式。无论哪种支付方式,仅影响付款过程,不影 响项目参与或单位开票信息;

|          | 正常支付: 400.005 用::::::::::::::::::::::::::::::::::: | 0"           |                                      | 近隣支付: 400.00<br>用PRD: e1A<br>用ARRE: e1A<br>用ARRE: e1A | <b>代</b><br>107 ×企业用中                            |                                    |             |
|----------|----------------------------------------------------|--------------|--------------------------------------|-------------------------------------------------------|--------------------------------------------------|------------------------------------|-------------|
| ине 1900 | - RHAN                                             | ()           | € 14444444<br>◆ 149801<br>▲ 19980508 | - REEN - REEN<br>C REMERLEY<br>S TRANKT<br>           | 0 5444<br>0 5444<br>0 2444<br>0 24440<br>0 24440 | € 14144144<br>(2) 8281<br>(2) 8281 | © \$141<br> |
|          | - 002311<br>- 2/122311                             | NE 2 HIGHLAN | 8.0                                  | Bank HRAND                                            | BEARDER                                          | 808                                | i i         |

6、 如付款未成功或暂未付款,也可随时再次登录平台,在主页 "我的工作台-我参与的项目"区域,找到要操作的项目,点击右 侧黄色按钮"立即购标",进入我参与的项目列表页面继续操作 项目;

| 中華國际和國際自分部                            |                                       | <ul> <li>Incon</li> </ul>    | A RELAT                                      | 1981.0   | 0 1809-0 | 💐 nasme                | <b>1</b> 98.   | - 💿 18 -                         |
|---------------------------------------|---------------------------------------|------------------------------|----------------------------------------------|----------|----------|------------------------|----------------|----------------------------------|
| G中招联目 招标带购平台 器                        |                                       |                              | PRENZE                                       |          | C 81     | 0-86397110             | 工作日            | 1/1/09-00-12:00<br>F/F1100-17:30 |
| 105506 2015<br>105509 (057-20000752/1 | <b>勝時載</b> 11年106: 2625-11-30 1700000 | 77885188 2021-12-01 00:00:00 | 1405-433463<br>1405-64<br>1405-64<br>1405-64 | 45 SHORE |          | 02 7121 45 899<br>1188 | 185 <b>9</b> 1 |                                  |
|                                       |                                       |                              |                                              |          | #18 20   | auti - 114             | 8.12           | 80 T R                           |

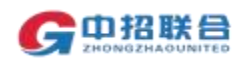

http://www.365trade.com.cn/

| 中招联合 溶解带                              | 平台 88 -                                       |                      |            |                            |                                                                                                    | C 010-86    | 1397110 IPHE: 140900 |
|---------------------------------------|-----------------------------------------------|----------------------|------------|----------------------------|----------------------------------------------------------------------------------------------------|-------------|----------------------|
| International and the second          |                                               |                      |            |                            |                                                                                                    |             | 1211                 |
|                                       | 全部局部目标用人从4件3<br>0回:40回9月2002-第163             | 248                  | 300        | 100                        |                                                                                                    |             | ENCH.                |
| 2 Tober 12 1 2 2 2 7 2 7 1 2 7 2 7    | 2:3000000000000000000000000000000000000       | *0800 M              | 505        | 100                        |                                                                                                    |             | THIPE                |
|                                       |                                               |                      |            |                            |                                                                                                    | 光十条 10B/田   |                      |
|                                       |                                               |                      |            |                            |                                                                                                    |             |                      |
| 支付                                    | け后、 可)                                        | 在【我                  | 的工作台-      | -我的订单                      | 1 山杏                                                                                                    | 看支付结        | 里, 支                 |
| <u> </u>                              | <u>ј</u> /Ц, Ц,                               |                      |            | FULLING                    | ▲ 『三旦/                                                                                                    | 百人门归        | ∧° ×                 |
| 付成功                                   | 后,可随                                          | 时登录                  | ·平台讲行      | ·杳看                        |                                                                                                    |             |                      |
| 11/0/1/                               |                                               |                      |            | <u> </u>                   | Children in the local division of the local division of the local |             |                      |
| NAMBESON,                             |                                               |                      |            | <ul> <li>168809</li> </ul> | 2 98148 · FRI                                                                                                    | п 💿 минно 🗳 | mysin 🖬 🕫 - 🥑        |
| 中格教会 製紙業業                             | 199 H HE                                      |                      |            |                            | Rectaria and a second                                                                                                    | C 010-8     | \$397110 ITE: 14000  |
| Contracting and and                   |                                               |                      |            |                            |                                                                                                    |             | P+11                 |
|                                       |                                               |                      |            |                            |                                                                                                    |             |                      |
| 1 1 10201-0                           |                                               |                      |            |                            | ACCIDENTIAL CONTRACTOR                                                                                                    |             |                      |
| -                                     |                                               |                      |            | _                          | ALCA                                                                                                    |             |                      |
| ····································· | Exes.                                         |                      |            | 123                        | 40304.74A                                                                                                    |             |                      |
| ALL MERIDIAN CONTR.                   | 6.                                            |                      | 1521       |                            |                                                                                                    |             |                      |
|                                       |                                               | and provide the pro- |            |                            |                                                                                                    |             |                      |
| 2時48                                  | 教明描述                                          | STRAM.               | 其外的口曰      | antom                      | 支付方式                                                                                                    | 状态          | 38/5                 |
|                                       |                                               |                      |            |                            |                                                                                                    |             |                      |
| 0 2021-09-26 15-13-32                 |                                               |                      |            |                            |                                                                                                    |             |                      |
|                                       | 全体最优的性质人致作为                                   | GAR.                 | 333        |                            |                                                                                                    |             |                      |
|                                       | 0版-助修单档002-第1位                                | 10000                | 222.7      |                            | ( marked                                                                                                    | 2           | 1000000000           |
| 10028151552201501020                  | 100000000000000000000000000000000000000       |                      | 1000       | 000                        | No. of Concession, Name                                                                                                    | 已形成         | Linter               |
|                                       | (12:16:00:00:00:00:00:00:00:00:00:00:00:00:00 | THERE IS             | 500        |                            |                                                                                                    |             | P                    |
|                                       |                                               |                      |            |                            |                                                                                                    |             | O                    |
|                                       |                                               |                      |            |                            |                                                                                                    | 其下第 10例(以   | A A A BELOT          |
|                                       |                                               |                      |            |                            |                                                                                                    |             |                      |
| 在                                     | "我的工                                          | 作台                   | →<br>参与的Ti | 后日"山又                      | 计应项目P                                                                                                    | ミヒキ帯        | <b>缶 按</b> 钮         |

3、 在 我的工作台-我参与的项目 中对应项目后点击黄色按钮 【标书下载】 进入标书下载页面进行下载招标文件及招标文件附件;

注意: 通过平台下载的招标文件是.zzlh格式文件,如果下载 文件后,360压缩等软件有弹出"输入解压密码"等窗口,可忽 略,直接点击关闭即可。

招标文件附件点击即可下载或保存。

| +4066886rcsR                                |                              | <ul> <li>Текля</li> </ul>   | L INSTAG -       | THEFT     | 0.0000        | Nersten           | 🔹 (± 2) - | OT8 -                           |
|---------------------------------------------|------------------------------|-----------------------------|------------------|-----------|---------------|-------------------|-----------|---------------------------------|
| G中招联目 約60mm年5 課                             |                              |                             | (FERMARINE)      |           | C 01          | 0-86397110        | IOH I     | 4709.00-12.00<br>17.12.00-17.30 |
|                                             |                              |                             | R#10E08E         |           |               |                   |           |                                 |
| MM · Harbridh                               |                              |                             | 與訂讀清近            |           |               |                   |           |                                 |
|                                             |                              |                             | 985ICA<br>985574 |           |               | to this couple    |           | 0.88                            |
| 1377 ELEVALIBRIGANITANE ANGELERE            |                              | \$250#8: 0635-210440755     |                  | 158       | Dis: Rigitian |                   |           | *                               |
| 1060408: 18100<br>1960498: 0025-210440250/1 | #49#023195 2021-11-30 170000 | TF62505; 2021-12-01 0000000 | 4002             | 47 0 5710 | 10            | R2 55(1 47 188/8) | 10110     |                                 |
|                                             |                              |                             |                  |           |               |                   |           |                                 |

A 1 W 2000/01 - 1 前注 1

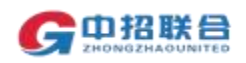

#### http://www.365trade.com.cn/

| G 中招联合 招标用          | 购平台 驟 -           |                        |                           | C 010-8635    | 17110 工作日 上午09:00—12:00<br>下午13:00—17:30 |  |  |
|---------------------|-------------------|------------------------|---------------------------|---------------|------------------------------------------|--|--|
| 标印编号: 0635-2104N06  | 584/1 告诉截止919     | ų: 2021-11-30 17:00:00 | 开始时间: 2021-12-01 00:00:00 | 当期状态: 后书下载    |                                          |  |  |
| 招标文件                |                   |                        |                           |               |                                          |  |  |
| 85.4                | 85                |                        | EBR/3019                  | 把除文件制件        | (X.998)9                                 |  |  |
| 1.00                | 经济机               |                        | 78                        |               |                                          |  |  |
| 招标文件下数记录            |                   |                        |                           |               |                                          |  |  |
| 后的名称                | 标识编号              | 版本明                    | 1-400100                  | THOP          | 下载人                                      |  |  |
| 第1世                 | 0635-2104800684/3 | 1.00                   | 2021-08-24 14:22:20       | 39.107.40.191 | idaler700                                |  |  |
| 消息记录                |                   |                        |                           |               | + 25007                                  |  |  |
| 1949                | 642 (6) 838       | 68                     | Billion Market            | w.e           | sin                                      |  |  |
|                     |                   |                        | NAME                      |               |                                          |  |  |
| 1849<br>1 444/01236 | 660 (fl) 849      | 68                     | Salorpi<br>N.T.M.R        | tto.          | Sitt.                                    |  |  |